## Web端船员调令流程设定参考(文档)

用户登录互海通Web端,依次点击"系统设置-流程定义",在流程定义界面点击船员调令右侧的"+"进入新增船员调令流程界面,在该界面填写名称,优先级,勾选全部或多个船舶/职位,新增执行处理角色,根据需要新增审批处理角色、验收处理角色,修改预警天数(**默认预警天数是15天**)等信息后,点击右下角的"确定"。

## 注意:

1、"互海通"船员调令可按照适用职位设置一个或多个流程,一般流程为:

(1)申请(权限由角色权限控制)--审批(可设置多步骤)--执行--验收; (2)申请(权限由角色权 限控制)--执行。

2、调令流程全部走完后,自动调配船员,可在船员调配页面查看;

3、执行步骤必须设置,根据需要设置审批、验收、抄送对象步骤。

|                                                                                                    | 科技       |     |            |              | 工作台 (10954) 船舶监控 发现                                                                                                    |                                           |       | x• 0 🌚 32           |
|----------------------------------------------------------------------------------------------------|----------|-----|------------|--------------|----------------------------------------------------------------------------------------------------|-------------------------------------------|-------|---------------------|
| 4 単移日                                                                                                    | Σ¥.      | ~   | 流程定义       |              |                                                                                                    |                                           |       |                     |
| (m) 库存管                                                                                                    | 92       |     |            |              |                                                                                                    |                                           |       |                     |
| 皆刻来 立                                                                                                    | 理        |     |            |              |                                                                                                    |                                           | 提家关键字 |                     |
| 📍 maa                                                                                                    | 务        |     | 節员两令       | Q # 名称       | 适用范围                                                                                                    | 审批流程                                      |       | 操作                  |
|                                                                                                    | 理        |     | 船员调令 (2) [ | •            | 船街:全部<br>10년·6년 미국6년 十페 미국十페 97년十페 一페 미국-페 97년-페 =페 미국=페 97년=페 19월                                                                                                    |                                           |       |                     |
| 11 预算管                                                                                                    | 理        |     | 2 占土机日油/   | 1 船员调令必须附件流程 | 员、轮钢长、沉马轮机长、大智轮、三智轮、三智轮、宛三智轮、轮机员、电机员、改委、电工、水手长、高级水手、<br>水手、一切水手、二级水手、大圈、服并员、机工长、高级机工、机工、本匠、铜匠、船匠、电子和管员。GMDSS 国新操作员、通归指挥员、信息员、冷冻和口、足轮机长、机械员、岸基<br>线电电子员、GMDSS 国新操作员,海上指挥员、信息风、冷冻机口、足轮机长、机械员、岸基 | 申请-人事主管审批-人事主任审批-总给长审批-人事主管执行-人事主管验收<br>E |       | 复制   編輯   <b>删除</b> |
| ● 航次管                                                                                                    | 理        | > . | 2、黑山加贝炯、   | ד עמעארבא א  | 缩铅:金郎<br>服位:船长,凤羽船长,大副,凤羽大副,二副,凤羽二副,三副,凤羽三副,驾驶员,轮机长,凤羽轮机长,大带轮,                                                                                                    |                                           |       |                     |
| 🗒 RAR                                                                                                    | 告        | >   |            | 2 海洋勇士       | 见习大管轮、二管轮、三管轮、见习三管轮、轮机员、电机员、政委、电工、水手长、高级水手、水手、一级水手、见习<br>水手、大厨、服务员、机工长、高级机工、机工、木匠、铜匠、装配工、船匾、电子电气员、GMDSS一级无线电电子员、                                                                              | 申请·测试审批·船员管理·孙红梅执行·试用角色验收                 |       | <b>反制 编辑 删除</b>     |
| Ander Ander | <u>ě</u> | >   |            |              | GMDSS 通用操作员、安全员、清洁工、渔捞员、渔捞长、海上捆挥员、信息员、冷赤机工、总轮机长、机械员、岸基、<br>船员                                                                                                    |                                           |       |                     |
| 🖒 👘                                                                                                    | 理        | >   |            |              |                                                                                                    |                                           |       |                     |
| <b>\$</b> 海务管                                                                                                    | 12       | >   |            |              |                                                                                                    |                                           |       |                     |
| ▲ 商船車                                                                                                    | 仲        |     |            |              |                                                                                                    |                                           |       |                     |
| (2) (3) (3)                                                                                                    |          | , I |            |              |                                                                                                    |                                           |       |                     |
| 0                                                                                                    |          | ĺ.  |            |              |                                                                                                    |                                           |       |                     |
|                                                                                                    |          | Í   |            |              |                                                                                                    |                                           |       |                     |
| (2) 系统设                                                                                                    | Ĩ        | Ň   |            |              |                                                                                                    |                                           |       |                     |
| 消在                                                                                                    | 収限       |     |            |              |                                                                                                    |                                           |       |                     |
| Щ                                                                                                    | 曾理       | _   |            |              |                                                                                                    |                                           |       |                     |
| 198                                                                                                    | 建文       | -   | 1、依次点击"系   | 统设置-流程定义     |                                                                                                    |                                           |       |                     |
| 분립                                                                                                    | 2035     | >   |            |              |                                                                                                    |                                           |       | 53<br>*E            |
| 定時                                                                                                    | 设置       |     |            |              |                                                                                                    |                                           |       |                     |
| 40 H                                                                                                    | 设置       |     |            |              |                                                                                                    |                                           |       |                     |
| 数振                                                                                                    | 通份       |     |            |              |                                                                                                    |                                           |       | 2条 10条/页 🗸          |
| 전교                                                                                                    | 页配置      |     |            |              |                                                                                                    |                                           |       |                     |

| 新                 | 新增船员调令流程                                                                            |                                                                                 |                     |            |           |             |                 |            |            |  |  |  |
|-------------------|-------------------------------------------------------------------------------------|---------------------------------------------------------------------------------|---------------------|------------|-----------|-------------|-----------------|------------|------------|--|--|--|
| 8                 | 5款 *                                                                                | 优先级 *                                                                           |                     |            |           |             |                 |            |            |  |  |  |
|                   | 477<br>                                                                             |                                                                                 |                     |            |           |             |                 |            |            |  |  |  |
|                   | 访讯号                                                                                 | 1                                                                               |                     |            |           |             |                 |            |            |  |  |  |
| 通用编辑: 2 全部        |                                                                                     |                                                                                 |                     |            |           |             |                 |            |            |  |  |  |
| 通用职位 * 🗌 全部 🛛 🗂 🗂 |                                                                                     |                                                                                 |                     |            |           |             |                 |            |            |  |  |  |
| 部                 | 注                                                                                   |                                                                                 |                     |            |           |             |                 |            |            |  |  |  |
|                   | · 清琐写                                                                               |                                                                                 |                     |            |           |             |                 |            | 0 / 500    |  |  |  |
|                   | 海經病調一, 東野 (非政策)                                                                     |                                                                                 |                     |            |           |             |                 |            |            |  |  |  |
|                   | ■####################################                                               | 船船员的资质进行审核,觉得不合适,                                                               | 可以拒绝审批。             |            |           |             |                 |            |            |  |  |  |
|                   | 步骤处于                                                                                | <b>重角色 *</b>                                                                    | 节点名称                |            | 是否可编辑 *   | 预警号         | 天教 *            | 操作         |            |  |  |  |
|                   | 1                                                                                   | 选择                                                                              | ▼ 请項写               |            | 足         | ♥ 15        |                 | 在其后插入步骤 删除 |            |  |  |  |
|                   | <b>流程步骤二:执行(必须)</b><br>执行步骤(必须):此步骤用于船员调令的执行,将线下船员                                  | <b>#屋二: 执行 (必须)</b><br>步骤 (必须) : 此步骤用于脸肉调令的执行,将线下船周交娘照的一脸简料进行上传,如果执行时存在问题,可以遮回。 |                     |            |           |             |                 |            |            |  |  |  |
|                   | 步骤                                                                                  | 处理角色 *                                                                          | 节点                  | 原名称        |           | 上传附件        | 预警              | 天数*        |            |  |  |  |
|                   | 1                                                                                   | 请选择                                                                             | ▼                   | 调写         |           | 非必須         | ♥ 15            |            |            |  |  |  |
|                   | ▶ <b>酒程步骤三: 验收 (非必须)</b><br>检动步骤 (非必须):此步骤用于打扰行步骤时填写的信息、上传的附件进行检动,如果存在问题,可以通闻,重新执行。 |                                                                                 |                     |            |           |             |                 |            |            |  |  |  |
| L                 | 步骤                                                                                  | 处理角色 *                                                                          | 节点                  | 語称         |           | 预警天数        | 操作              |            |            |  |  |  |
| L                 | 1                                                                                   | 请选择                                                                             | ▼ (商)               | 道写         |           | 15          | 豊粋              |            |            |  |  |  |
| B                 | 送对象                                                                                 |                                                                                 |                     |            |           |             |                 |            | $\bigcirc$ |  |  |  |
| 3                 | 妙送角色 *                                                                              |                                                                                 | 抄送设置*               |            |           | 操作          |                 |            | 关注         |  |  |  |
| L                 |                                                                                     |                                                                                 |                     | 新增         |           |             |                 |            |            |  |  |  |
| 2                 | 植它夕む 冶生矾 与连合部武文                                                                     |                                                                                 | 么你知道你的你们的你们不是你的你们。" |            | 心收放开现在在   |             | 16年) 卒信自任 占     | 主大下各的"确宁"  |            |  |  |  |
| 3                 | 、項ラロ柳,ル兀牧,凶远王即以多                                                                    | 1710月14月12, 赤叶省外                                                                | 们双型里用巴, 依据需要制       | ₩₽目甲加火만型用巴 | 。 逊收处理用巴, | 19以111言大致(第 | \$KK13天) 守旧忌归,从 |            | 确定 取消      |  |  |  |

举例参考:

1、普通船员调令流程:

船员主管申请-船员经理审批-船长执行-船员主管验收。

2、轮机部高级船员调令流程:

船员主管申请-船员经理审批-机务经理审批-指定人员审批-船长执行-船员主管验收。

3、甲板部高级船员调令流程:

船员主管申请-船员经理审批-海务经理审批-指定人员审批-船长执行-船员主管验收。